# Připojení elio miniPOS V1s Windows PC a instalace softvéru

Pro instalování libovolného softvéru bez použití Google Play účtu je nutno do elio miniPOS V1 nakopírovať instalační soubor android aplikace s příponou apk.

Jednou z možností je připojení elio miniPOS V1 přes USB kabel k Windows PC, k čemu je zapotřebí nainstalování ovladačů a skopírování souboru do zaříazení.

### POSTUP

- 1. Stažení potřebných souborů.
- 2. Instalace ovladačů do Windowsu PC
- 3. Připojení elio miniPOS V1 k Windows PC a nakopírování souborů
- 4. Instalace a spuštění aplikace na elio miniPOS V1

### 1. Stažení potřebných souborů

Ovládač zařízení elio miniPOS V1 pro Windows a instalační soubor LILKA EET je potřebné stáhnout ze stránky <u>www.axis-distribution.sk</u> v na konci sekce Download s použitím jakéhokoliv internetového prohlížeče.

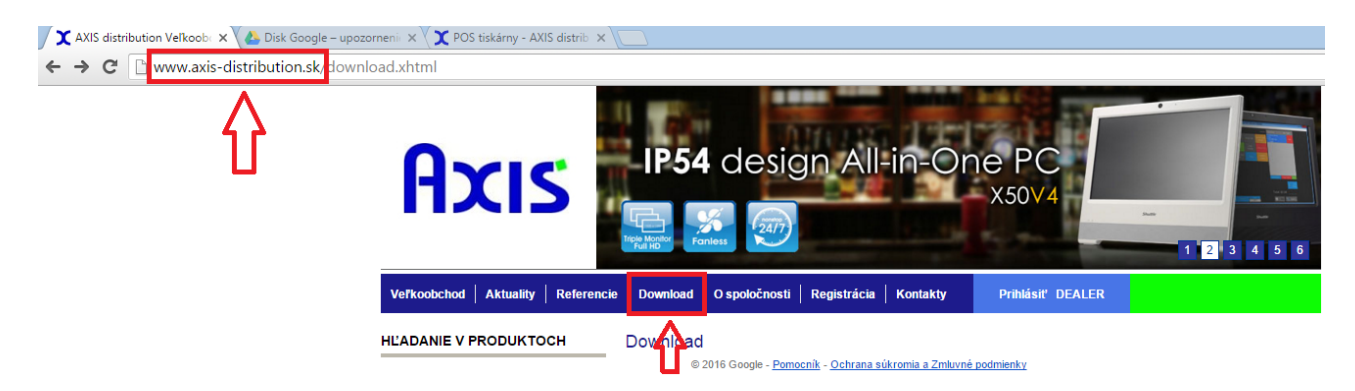

Následně je zapotřebí kliknout na ikonku "Stáhnout".

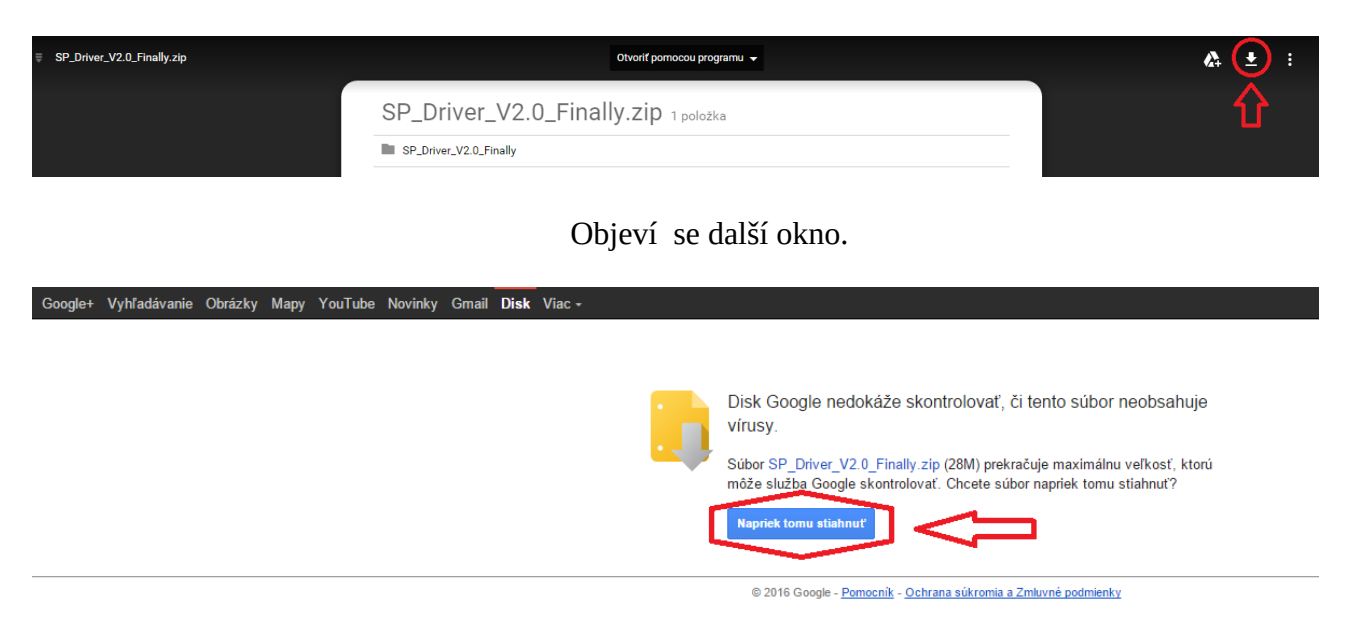

Pak je zapotřebí kliknout na odkaz stažení a soubor se uloží do adresáře předdefinovaného prohlížečem. Stejným spůsobem stáhneme instalační soubor aplikace LILKA.

-1-

### 2. Instalace ovladačů do Windowsu

**Ovladač instalujeme ještě před připojením zařízení ELIO V1 k Windows PC.** Po stažení ovladače ELIO V1 je zapotřebí soubor SP\_Driver\_V2.0\_Finally.zip rozbalit

| <b>€</b> [.]              |     | <dir></dir> | 14.09.2016 10 |
|---------------------------|-----|-------------|---------------|
| 🗀 [Win 8]                 |     | <dir></dir> | 10.04.2015 15 |
| 🗀 [Win XP&7]              |     | <dir></dir> | 10.04.2015 15 |
| DriverInstall_For_KKandJB | exe | 9 760 466   | 23.09.2014 14 |
|                           |     |             |               |

a pak spustit instalační soubor dle verze používaného operačního systému windows v připájáném PC. Zobrazí se úvodní obrazovka instalace, na které klikneme na "NEXT".

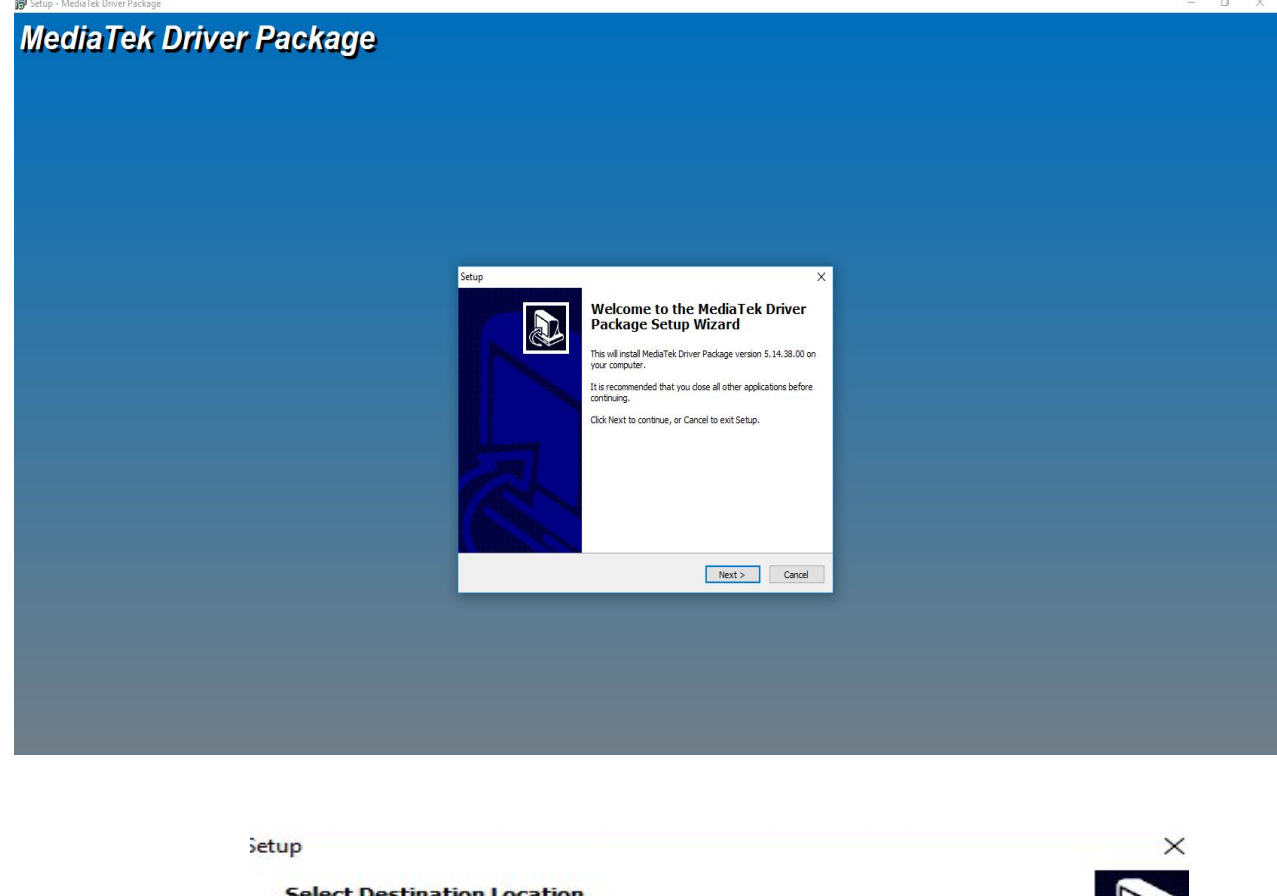

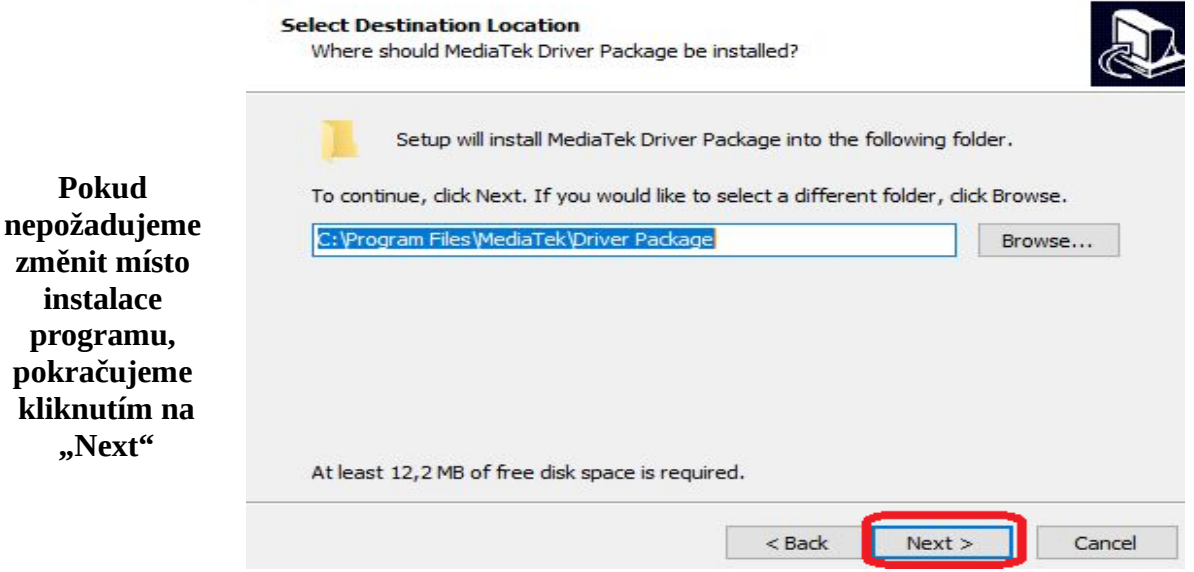

|                                    | Setup                                                                                                    | ×     |  |  |  |
|------------------------------------|----------------------------------------------------------------------------------------------------|-------|--|--|--|
|                                    | Ready to Install<br>Setup is now ready to begin installing MediaTek Driver Package on your<br>computer.         |       |  |  |  |
| Dále pokračujeme                   | Click Install to continue with the installation, or click Back if you want to review or<br>change any settings. |       |  |  |  |
| kliknutím na<br>tlačidlo "Install" | Destination location:<br>C: \Program Files \MediaTek \Driver Package                                            | ^     |  |  |  |
|                                    | < >                                                                                                    | ~     |  |  |  |
|                                    | < Back Install C                                                                                                | ancel |  |  |  |

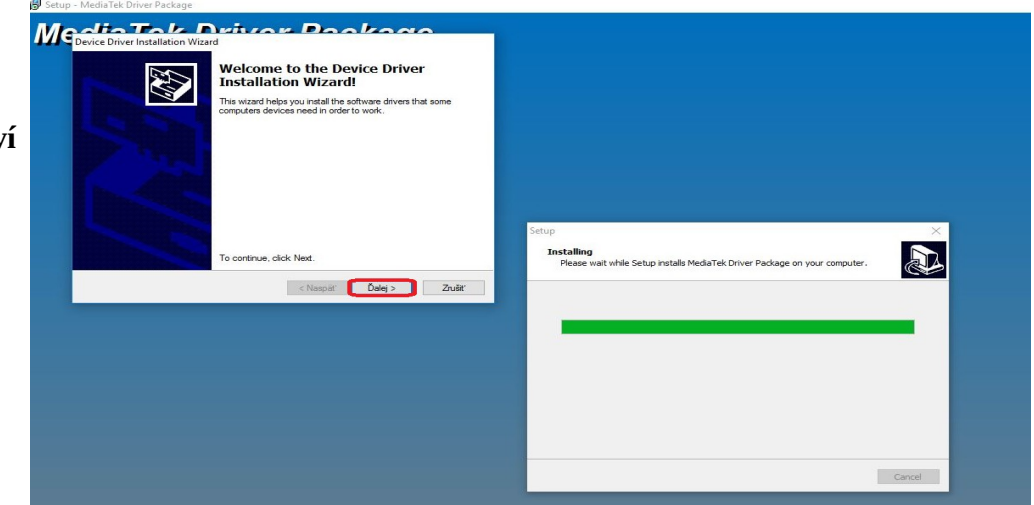

V následovně je nutno potvrdit instalaci samotních ovládačů pro Windows, kterých může být v závislosti od předešlých instalací až pět.

Systém Windows, který nerozezná digitální podpis ovládače, zobrazí varování a je nutno kliknout pětkrát na požadavek instalace ovladače.

Pokud máte vypnutou kontrolu digitálního podpisu ovládačů, systém windows i přes varování povolí instalaci ovládačů. Když je kontrola zapnuta, nebude možné ovladače nainstalovat.

Následně se objaví d'alší okno kde klikneme na tlačidlo "Dále".

| vice Driver Installation Wizard The drivers are now installing |                                                                      | * *                                                                                                    |
|----------------------------------------------------------------|----------------------------------------------------------------------|----------------------------------------------------------------------------------------------------|
| Ď                                                              |                                                                      |                                                                                                    |
| Please wait while the drivers install. This n                  | lay take some time to complete.                                      | 😵 Zabezpečenie systému Windows 🛛 🗙                                                                                                    |
|                                                                |                                                                      | Systém Windows nemôže overiť vydavateľa tohto softvéru ovládača.                                                                                                    |
| < Nas                                                          | sät Dalej > Zrušit<br><riaspat dalej=""> Zrušit<br/>Zrušit</riaspat> | → Neinštalovať tento softvér ovládača<br>Skontrolujte, či na webovej lokalite výrobcu nie je k dispozícii aktualizovaný<br>softvér ovládača pre zariadenie.                                                                                                    |
|                                                                |                                                                      | → Aj tak inštalovať tento softvér ovládača<br>Inštalujte len softvér ovládača, ktorý ste získali z webovej lokality alebo disku<br>výrobcu. Nepodpísaný softvér z iných zdrojov môže poškodiť počítač alebo z<br>neho odcudziť informácie.                                               |
|                                                                |                                                                      | 🚫 Skryť podrobnosti                                                                                                    |
|                                                                |                                                                      | Softvér ovládača, ktorý sa pokúšate inštalovať, nemá platný digitálny podpis, na základe<br>ktorého by bolo možné overiť jeho vydavateľa. Inštalovať by ste mali softvér ovládača len<br>od dôveryhodných vydavateľov. <u>Ako môžem určiť, či je bezpečné inštalovať určitý softvér?</u> |
|                                                                |                                                                      | Cance                                                                                                    |

Instalaci je pak potřebné potvrdit kliknutím na "Instalovat".

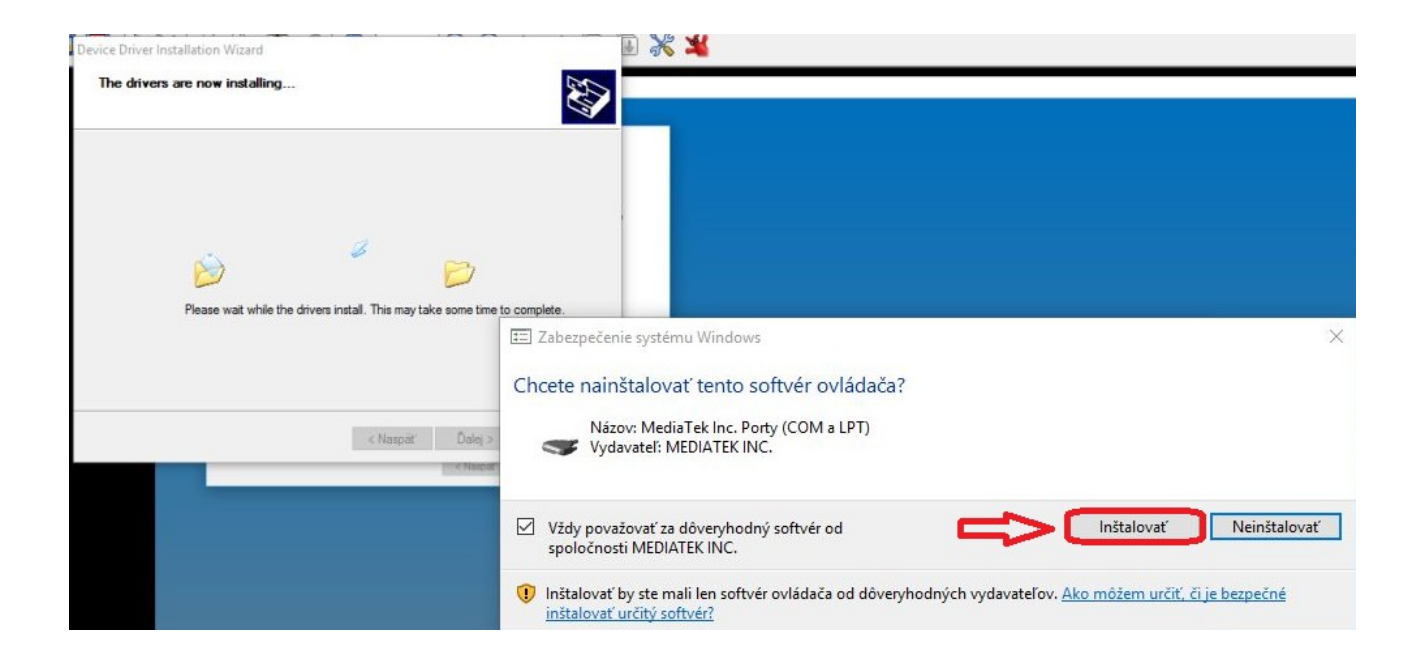

Po hlášení systému o dokončení instalace ovládačů je zapotřebí kliknout na "Dokončit".

| Device Driver Installation Wiza    | rd                                                                                                    |                                                                |
|------------------------------------|----------------------------------------------------------------------------------------------------|----------------------------------------------------------------|
|                                    | Completing the Device Driver<br>Installation Wizard                                                             |                                                                |
|                                    | The drivers were successfully installed on this computer.                                                       |                                                                |
|                                    | You can now connect your device to this computer. If your de<br>came with instructions, please read them first. | device >                                                       |
|                                    |                                                                                                    | while Setup installs MediaTek Driver Package on your computer. |
|                                    | Driver Name Status<br>✓ Google, Inc. (WinUSB) Ready to use<br>✓ MediaTek Inc. (wdm_us Ready to use              |                                                                |
| State of the local division of the | VediaTek (Modem) Mod Ready to use                                                                               |                                                                |
|                                    | < Naspäť Dokončiť                                                                                               |                                                                |
|                                    |                                                                                                    |                                                                |
|                                    |                                                                                                    |                                                                |
|                                    |                                                                                                    |                                                                |
|                                    |                                                                                                    | Cancel                                                         |

Systém Windows nás po instalaci může vyzvat na restart. Po restartu připojíme elio miniPOS V1 kabelem mikroUSB-USB k PC.

### MikroUSB konektor sa nachází na levé straně ELIO V1 pod malým krytem spolu se slotem SIM karty

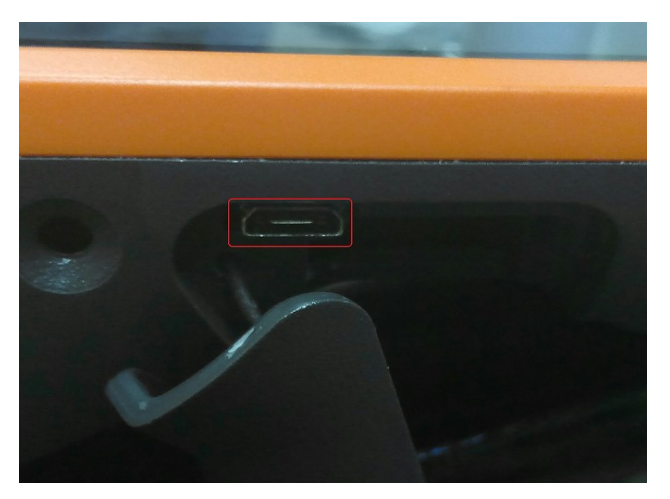

## 3. Připojení elio miniPOS V1 k Windows PC a nakopírovaní souborů

Když je ovladač zařízení správně nainstalovaný a zařízení je připojeno k PC, v pravém dolním rohu se objeví hlášení, na které je zapotřebí kliknout. Pak se objeví hlášení systému o připojení a rozeznání elio miniPOS V1.

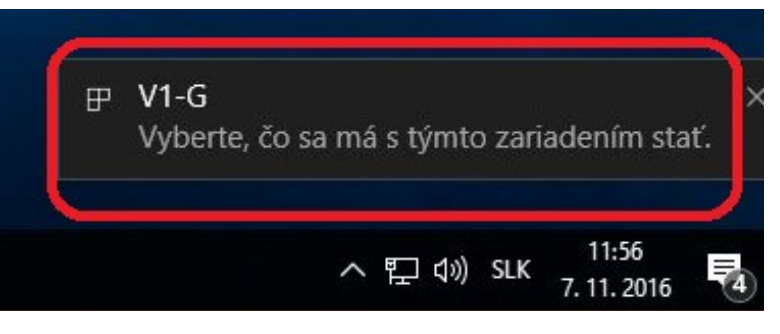

Z možností, které se objeví v novém okně je zapotřebí vybrát nasledovní :

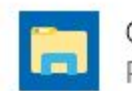

Otvoriť zariadenie, aby sa zobrazili súbory Prieskumník

Po zvolení této možnosti se objeví zařízení, jako další úložní prostor na Windows PC

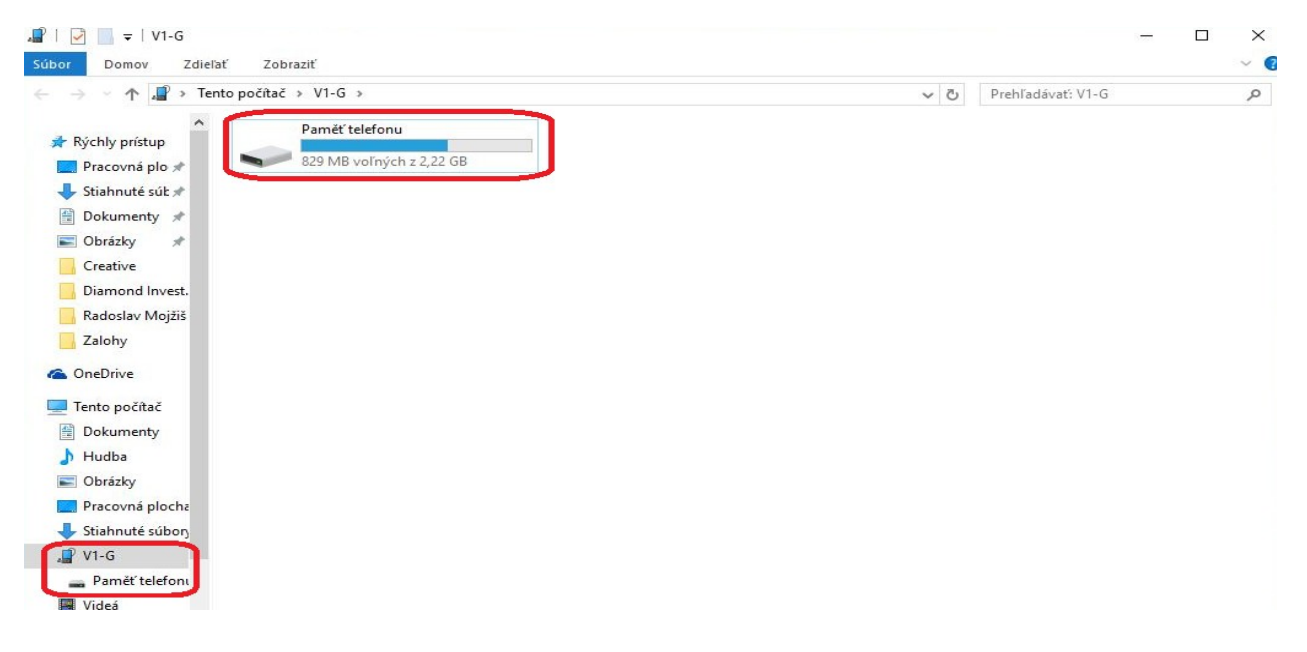

#### a po dalším dvoukliku se objeví jeho obsah.

| → × 🛧 🚘 Tento                                                                  | počítač > V1-G > Paměť telefonu |                                      | ✓ Č Prehľadávať: F |
|--------------------------------------------------------------------------------|---------------------------------|--------------------------------------|--------------------|
| <ul> <li>Rýchly prístup</li> <li>Pracovná plo 4</li> </ul>                     | L stane                         | 📜 interinger                         | iendisse.          |
| 🚽 Stiahnuté súł 🖈<br>🚰 Dokumenty 🛪                                             | C. Nordspace of Str.            |                                      | - Series           |
| 📰 Obrázky 🛛 🖈<br>📙 Creative                                                    | Constraint manual               | 📜 adanigin                           |                    |
| Diamond Invest<br>Radoslav Mojži<br>Zaloby                                     | рсім                            |                                      |                    |
| OneDrive                                                                       | Download                        | LILKA-data                           | in provention      |
| Tento počítač Dokumenty Hudba                                                  | Súbor USERRETURN<br>72 B        | mcc_log<br>Textový dokument<br>248 B |                    |
| <ul> <li>Obrázky</li> <li>Pracovná plocha</li> <li>Stiahnuté súbory</li> </ul> |                                 |                                      |                    |

Po vykonání těchto kroků můžeme na zařízení vytvořit pracovní adresář, do kterého nakopírujeme potřebné soubory, případně použijeme adresář "Download". Tímhle způsobem nakopírujeme do zařízení i certifikát EET, nebo soubor se seznamem zboží na prodej, který pak načteme do pokladničního softvéru LILKA.

### 4. Instalace a spuštění aplikace na elio miniPOS V1

Po odpojení zařízení od Windows PC vyhledáme na elio miniPOS VI v předinstalovaném správcovi souborů "ES File Explorer" adresář do kterého jsme nakopírovali inštalační soubory s příponou apk.

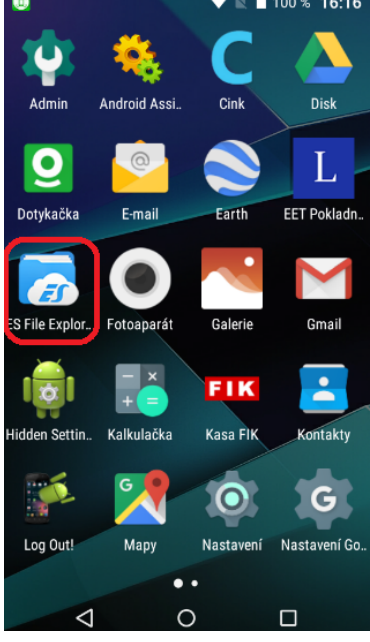

Najdeme mezi aplikacemi ikonu a spustíme "ES file explorer"

V softvéru klikneme na ikonku "Vnitřní paměť" a pak najdeme adresář do kterého jsme uložili instalační soubory aplikace, případně adresář "Download". Najdeme "APK" soubor aplikace kterou chceme instalovat a klikneme na ni. Abychom mohli aplikaci nainstalovat bez Google Play účtu, zvolíme možnost "Instalovat"

|                                                                                                    | 🔟 🖲 😌 🕹 🖬 94 % 12:35                                                                                                    |
|----------------------------------------------------------------------------------------------------|----------------------------------------------------------------------------------------------------|
| 61%       Vnitřní paměť >         1,35 GB/2,23 GB       Analyzátor místa         další soubory k čištění       Analyzovat | <ul> <li>A Mistní × &lt; C</li> <li>Analyzovat</li> <li>Analyzovat</li> <li>O 609,12 MB méně volného<br/>místa za poslední/ch 30 dny</li> </ul> |
| Protokol Ddesilatel Komprimová Nástroj na či                                                                              |                                                                                                    |
| APP Obrázky Hudba Videa                                                                                                   |                                                                                                    |
| What is .nomedia file?<br>Click to check media files<br>ignored by .nomedia<br>CHECK                                      | Download esShare LILKA-data Pictures                                                                                                    |

Najdeme "APK" soubor aplikace kterou chceme instalovat a klikneme na její ikonu. Abychom mohli aplikaci nainstalovat bez Google Play účtu, zvolíme možnost "Instalovat"

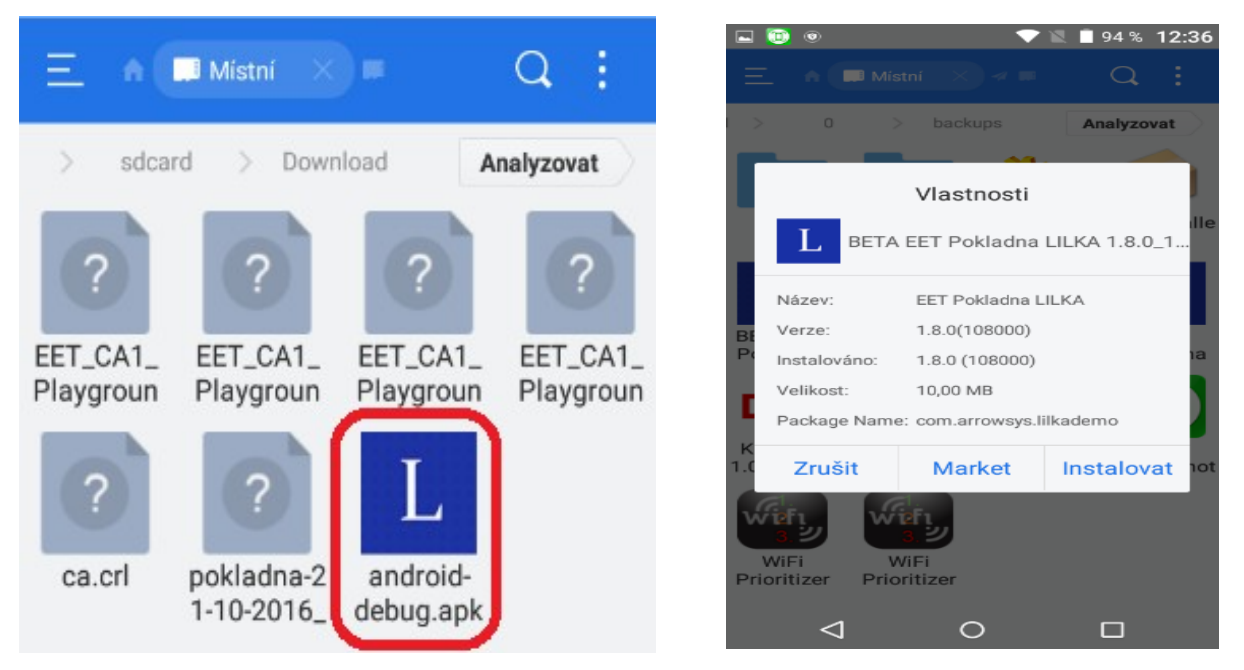

Objeví se instalační okno s informacemi o aplikaci, kterou doinstalujeme kliknutím na možnost "INSTALOVAT"

| Chcete nainstalov<br>existující aplikace<br>nebudou ztracena<br>aplikace získá přís<br>následujícímu: | at aktualizaci této<br>? Stávající data<br>. Aktualizovaná<br>stup k | Takovým způsobe                                                 | m nainstalujeme so                                           | oftvér LILKA.                                              |
|----------------------------------------------------------------------------------------------------|----------------------------------------------------------------------|-----------------------------------------------------------------|--------------------------------------------------------------|------------------------------------------------------------|
| NOVĚ                                                                                                  | VŠE                                                                  | 5 1                                                             | 5                                                            |                                                            |
| bránění přecho<br>spánku                                                                              | du telefonu do režimu                                                |                                                                 | ©∘<br>≩ Drin                                                 | 💎 🖹 🖹 83 % 10:27                                           |
|                                                                                                    |                                                                      |                                                                 | Chcete nainstalov<br>existující aplikace<br>nebudou ztracena | at aktualizaci této<br>? Stávající data<br>. Aktualizovaná |
| ZRUŠIT                                                                                                | INSTALOVAT                                                           |                                                                 | aplikace získá přís<br>následujícímu:                        | stup k                                                     |
|                                                                                                    |                                                                      |                                                                 | NOVĚ                                                         | VŠE                                                        |
| Když už máme<br>spouštíme upgrac<br>ri instalaci zo                                                   | nainstalovanou před<br>le na vyšší verzi, s<br>obrazí oznam inst     | lchozí verzi LILKY<br>systém automaticky<br>alovaní aktualizaci | bránění přecho<br>spánku                                     | du telefonu do režimu                                      |

existující aplikace.

-8-

ZRUŠIT

INSTALOVAT